### Schritt 1:

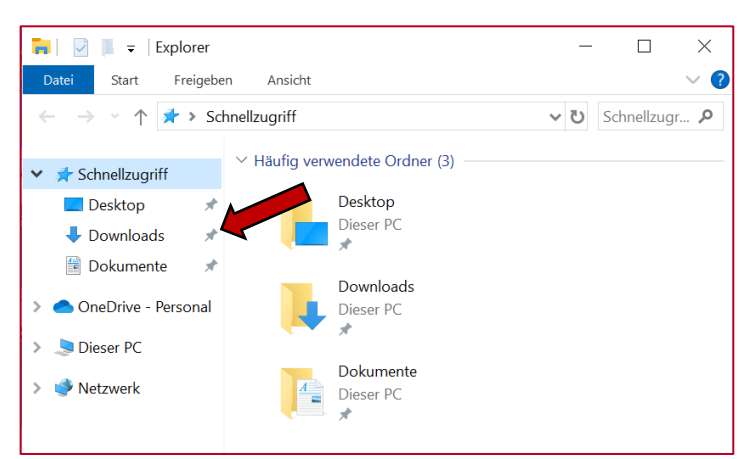

# Schritt 2:

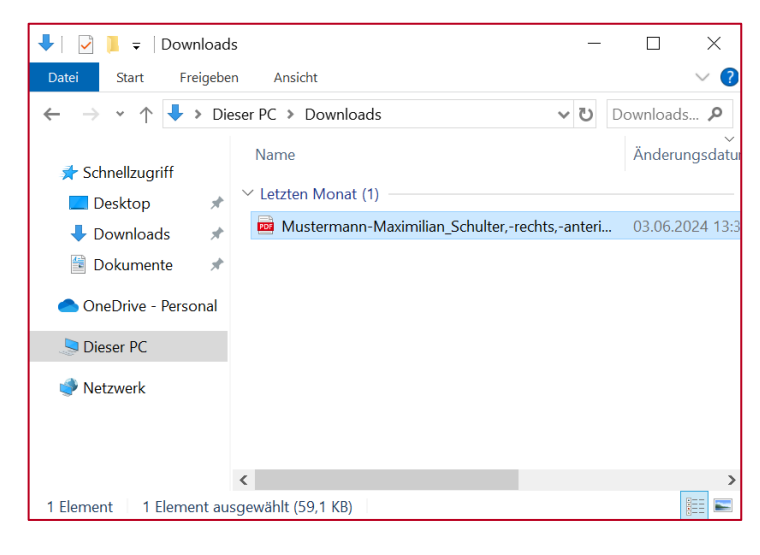

In dieser Anleitung erfahren Sie, wie die Wunddokumentation der Draco WundDoku App in die Patientenakte in TurboMed importiert werden kann.

Nachdem Sie die PDF-Datei aus dem Draco Webzugriff heruntergeladen haben, wird sie standardmäßig in den Downloads gespeichert.

Hinweis: Für das Herunterladen aus dem Draco Webzugriff gibt es eine separate Anleitung.

Öffnen Sie den Ordner "Downloads". Dort finden Sie die heruntergeladenen PDF-Dateien.

Hinweis: Haben Sie für heruntergeladene Dateien einen anderen Ordner eingestellt, dann müssen Sie diesen öffnen.

Schritt 3:

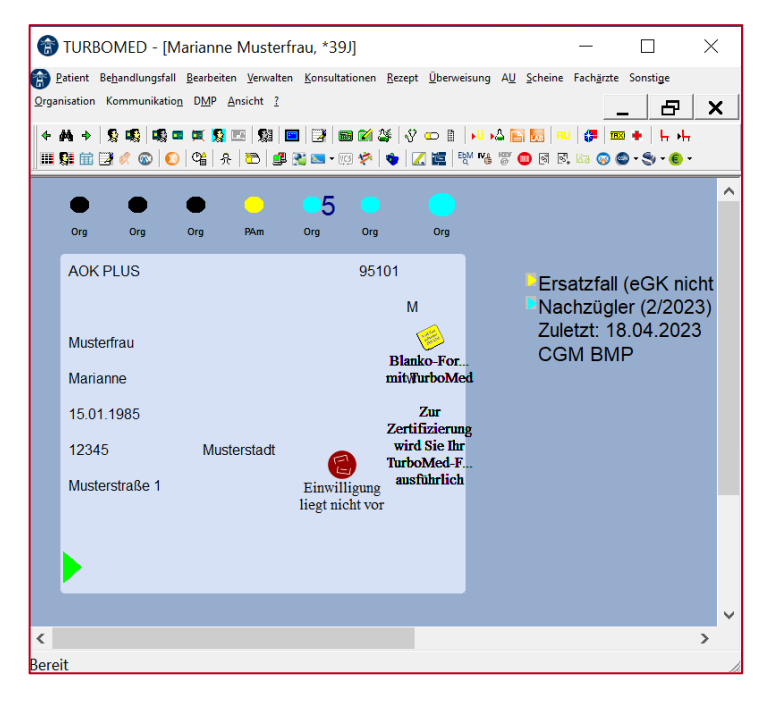

Suchen Sie den Patienten in TurboMed aus, dessen Wunddokumentation Sie einfügen möchten.

#### Schritt 4:

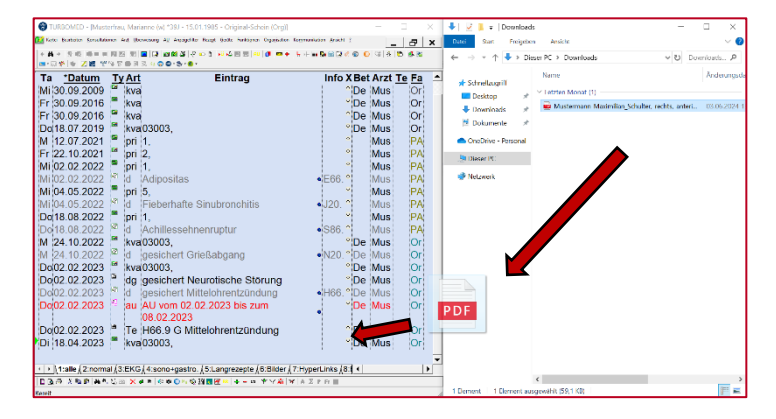

Öffnen Sie die Karteikarte des Patienten und den Downloads-Ordner und ziehen Sie die PDF-Datei in die Karteikarte des Patienten.

# Schritt 5:

| 😮 TURBOMED - [Musterfrau, Marianne (w) *39J - 15.01.1985 - Original-Schein (Org)]                                                                                                    |     |       |      |      |          |                                  |        |   |     |       |              | ×          |
|----------------------------------------------------------------------------------------------------|-----|-------|------|------|----------|----------------------------------|--------|---|-----|-------|--------------|------------|
| 🕻 Kaptei Bearbeiten Konsultationen Arz Überweisung AU Anzeigefilter Rezegt Geräte Funktignen Orgagisation Kozzmunikation Ansicht 2 💶 🗗 🗙                                                                                                    |     |       |      |      |          |                                  |        |   |     |       |              | ×          |
| ← 桷 +   空 順  順 =   頁 四 前 御   ■ 通   ■ 回 前 御   ②   ○ 日   ₩ 4 四 回   ₩   ②   ■ +   上 小 田 閉 益 ⊡ 《 ②   ○ ( ④ 舟 10) 勇 後                                                                                                    |     |       |      |      |          |                                  |        |   |     |       |              |            |
| ■ 103 🏡   ▲   🕅 🐻   点) 色 🕋 闷 ㎡ № 🖱 ▲ 🏝 . 🕋 .                                                                                                    |     |       |      |      |          |                                  |        |   |     |       |              |            |
| Та                                                                                                    |     | *Dat  | tum  | Т    | Art      | Eintrag                          | Info   | X | Bet | Arzt  | <u>Te Fa</u> | <u>1</u> – |
| Fr                                                                                                    | 30  | .09.2 | 2016 |      | kva      |                                  |        | 0 | De  | Mus   | O            |            |
| Do                                                                                                    | 18  | .07.2 | 2019 |      | kva      | 03003,                           |        | 0 | De  | Mus   | O            |            |
| M                                                                                                    | 12  | .07.2 | 2021 |      | pri      | 1,                               |        | 0 |     | Mus   | PA           |            |
| ⊢r                                                                                                    | 22  | .10.  | 2021 |      | pri      | 2,                               |        | 0 |     | Mus   | PA           |            |
| MI                                                                                                    | 02  | .02.1 | 2022 |      | pri      | 1,                               |        | 0 |     | Mus   | PA           |            |
| IVII                                                                                                    | 02  | .02.4 | 2022 |      | a .      | Adipositas                       | • E66. | 0 |     | wus   | PA           |            |
|                                                                                                    | 04  | .05.  | 2022 | 82   | pri      | 0,<br>Ficherbette Cinubranshitis | - 120  | 0 |     | Mus   | PA           |            |
|                                                                                                    | 104 | .05.  | 2022 |      | a        |                                  | • JZU. | 0 |     | Nus   | PA           |            |
|                                                                                                    | 10  | .00.  | 2022 | 82   | pri      | I,<br>Ashilleesebbeauruptur      | - 000  | 0 |     | Mus   | PA           |            |
|                                                                                                    | 24  | 10.   | 2022 |      | u        | Achinessenhenruptur              | • 300. | 0 | Do  | Mus   | P            | <u>`</u>   |
|                                                                                                    | 24  | 10.   | 2022 | 82   | kva      | usuus,                           | -N20   | 0 | De  | Mus   |              |            |
|                                                                                                    | 024 | 02    | 2022 | =    | u<br>kua |                                  | 1120.  | 0 | De  | Muc   |              |            |
|                                                                                                    | 02  | 02.   | 2023 |      | da       | assishert Neurotische Störung    |        | 0 | De  | Mus   | 0            |            |
|                                                                                                    | 02  | 02.   | 2023 | 82   | d        | gesichert Nittelohrentzündung    | нее    | 0 | De  | Mus   | 0            |            |
|                                                                                                    | 02  | 02.   | 2023 | 8    | 211      | All yom 02 02 2023 bis zum       | 1100.  | 0 |     | Mue   | 0            |            |
|                                                                                                    | 02  | .02.4 | 2025 |      | au       | 08 02 2023                       | •      |   | De  | IVIUS |              |            |
| Do                                                                                                    | 02  | 02    | 2023 | 8    | Te       | H66 9 G Mittelohrentzündung      |        | 0 | Da  | Mus   | 0            |            |
| Di                                                                                                    | 18  | 04    | 2023 | -    | kva      | 03003                            |        |   |     | Mus   | 0            |            |
| Mi                                                                                                    | 17  | 07    | 2024 | -220 |          | Mustermann-Maximilian Schulter - | M      | 1 | De  | Mus   | 0            |            |
|                                                                                                    |     |       |      |      |          | rechtsanterior Post-OP-Wunde     | •      |   |     |       |              |            |
| 2024-07-17 Wunddokumentation.pdf                                                                                                    |     |       |      |      |          |                                  |        |   |     |       |              |            |
| ✓ Image: An and Amage: An analytic of the second second secon |     |       |      |      |          |                                  |        |   |     |       |              |            |
| □ D B ⊕ \$ B B B A 4 G ∞ X 4 B 0 ∞ 0 ≈ 0 m 0 m M M A 4 - m Y Y A X F F m                                                                                                    |     |       |      |      |          |                                  |        |   |     |       |              |            |
| Bereit                                                                                                    |     |       |      |      |          |                                  |        |   |     |       |              |            |

Die Wunddokumentation wird als neuer Karteieintrag hinzugefügt.

Die Datei lässt sich öffnen, indem Sie auf den Punkt rechts vom Eintrag klicken.

#### Schritt 6:

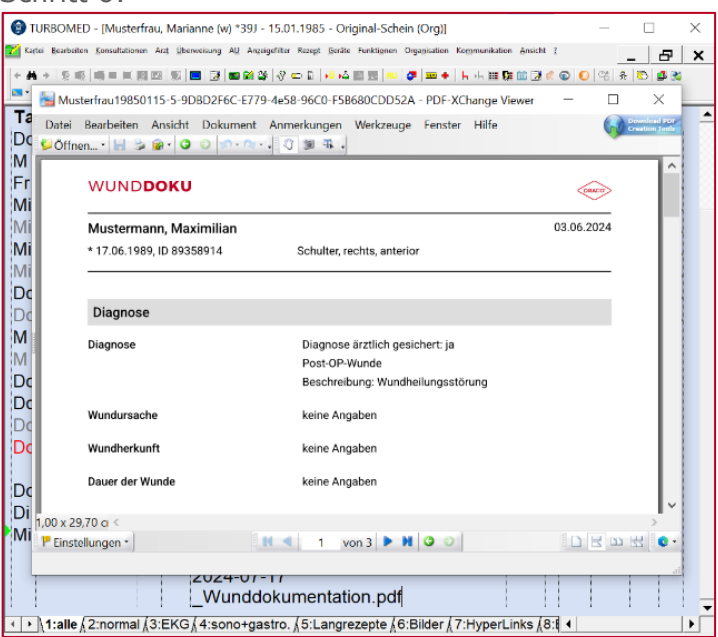

Die PDF öffnet sich in TurboMed und die vollständige Wunddokumentation kann eingesehen oder ausgedruckt werden.